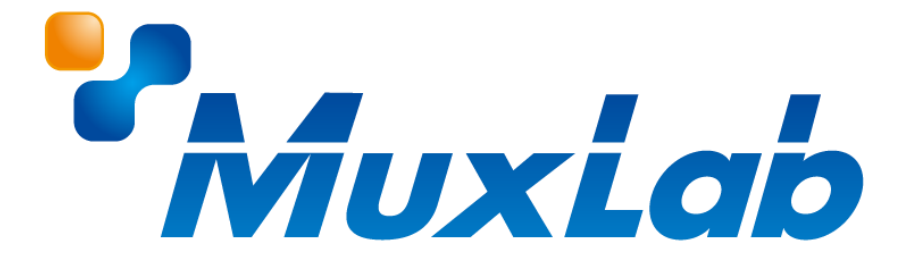

# MUX-CM500816-IP

# 取扱説明書

埋め込み型 PoE 対応 8 ボタン コントロールパネル

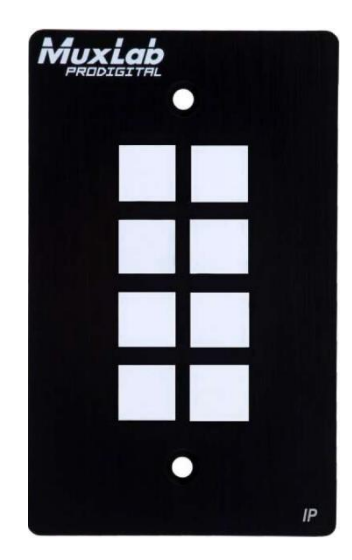

V1.0

## 安全のために必ずお読みください

本書をお読みいただき正しい方法でご使用ください。誤った使用方法による危険を表すものとして下記の 表示を使用しています。

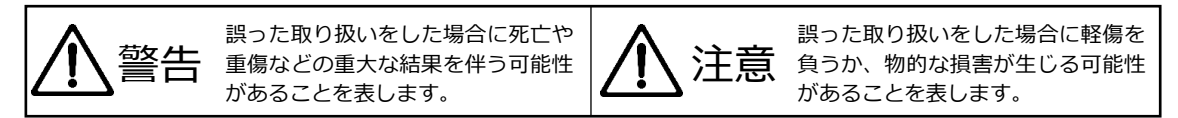

記号の説明

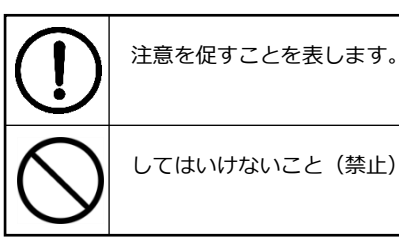

してはいけないこと(禁止)を表します。

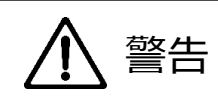

万一異常が発生した場合は直ちに使用を止め、AC アダプター、または LAN ケーブルを抜いて、機器を 安全な場所へ移動してください。異常があるまま使用すると火災、感電の原因となることがあります。

斜面や不安定な場所に置かないでください。また壁面などに設置する場合は確実に固定してください。 落下などにより怪我の原因となります。

異常な発熱がある場合や、煙を発した場合、また不自然な臭いを感じた場合は、直ちに AC アダプター、 または LAN ケーブルを本機から抜いて使用を中止してください。

壊れた機器や異常のある機器を本機に接続しないでください。本機の故障の原因になるだけではなく、 火災や感電の原因となる場合があります。

水に濡れた場合や、内部に異物が入った場合は AC アダプター、または LAN ケーブルを本機から抜いて ください。

AC アダプターのケーブルや LAN ケーブルに重いものを乗せたり、折り曲げたまま力を加えたり、強く 引っ張ったりしないでください。ケーブルの断線が生じ、火災や感電の原因となります。

裏蓋を外して本機を分解する、独自の修理を行う、または改造するなどしないでください。火災、感電の 原因となる場合があります。

屋外や浴室など水がかかるおそれがある場所では使用しないでください。

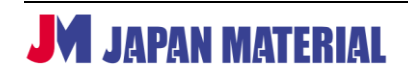

|              | ▲ 注意                                                                                   |
|--------------|----------------------------------------------------------------------------------------|
| 注意事項<br>原因とな | をよくお読みください。 誤った設置方法や取り扱いによって機器に故障が生じ、火災、感電の<br>る場合があります。                               |
| $\bigcirc$   | 本機は屋内での使用を前提としております。屋外では使用しないでください。故障の原因となる場合が<br>あります。                                |
| $\bigcirc$   | ご使用の際は直射日光が当たる場所を避け、暖房器具などの熱を発するもの、火気のそばには置かない<br>でください。                               |
| $\bigcirc$   | 使用中に本機に布を被せて通気を妨げないでください。またテープを巻きつけるなどしないでください。<br>通気を妨げると本体の温度が上がり故障の原因となります。         |
| $\bigcirc$   | 本機は車載用に設計されたものではありません。継続的な振動を受け続けると故障の原因となる場合が<br>あります。                                |
| $\bigcirc$   | 本機を密閉された狭い場所には設置しないでください。また通気のある場所に設置してください。密閉<br>された通気のない場所で使用すると本体の温度が上がり故障の原因となります。 |
| $\bigcirc$   | 高温、湿度の高い場所、温度変化の大きい場所、または湯気、油煙にさらされる場所には設置しないでく<br>ださい。故障の原因となります。また結露したまま使用しないでください。  |
|              | AC アダプターをコンセントから抜く際は AC アダプターをしっかりと持って抜いてください。 ケーブル<br>部を引っ張って抜かないでください。               |
|              | AC アダプターはコンセントにしっかりと奥まで接続してください。また LAN、RS232 等のケーブル類<br>は真っ直ぐに確実に本機に接続してください。          |
| $\bigcirc$   | AC アダプターがコンセントから抜けかけた状態で使用しないでください。コンセントから抜けかかった<br>状態で使用すると火災、感電の原因となる場合があります。        |

## 目次

| 1 | 同梱品                          | 5 |
|---|------------------------------|---|
| 2 | 製品画像                         | 6 |
|   | 2-1 MUX-CM500816-IP のフロントパネル | 6 |
|   | 2-2 MUX-CM500816-IP のリアパネル   | 6 |
|   | 2-3 MUX-CM500816-IP のトップパネル  | 7 |
| 3 | はじめに                         | 7 |
| 4 | 管理ウェブインターフェイス                | 8 |
|   | 4-1 接続手順                     | 8 |
|   | 4-2 Setting                  | 9 |
|   | <b>4-3 Keypad</b>            | 1 |
|   | <b>4-4</b> Actions           | 1 |
| 5 | <b>ファームウェアのアップデート</b> 21     | 1 |
| 6 | <b>製品仕様</b>                  | 2 |

## 1 同梱品

#### MUX-CM500816-IP

| ・MUX-CM500816-IP 本体       | 1台  |
|---------------------------|-----|
| ・IOコネクター                  | 5 個 |
| ・IR ケーブル(送信部)             | 1個  |
| ・ボタンラベルシート                | 3枚  |
| ・取扱説明書 兼 アフターサービス規定書 (本書) | 1部  |
|                           |     |

※本製品は PoE(Power over Ethernet)対応機器のため AC アダプターは付属しておりません。AC アダプターをご利用の場合はオプション品を別途お求めください。

※上記の同梱品以外のコネクター、ケーブルは付属しません。本書でケーブルを接続する旨の説明がある 場合、同梱品以外のケーブルは別途お求めください。

#### オプション(別売)

| (型番:MX/PS-121)                        |
|---------------------------------------|
| · · · · · · · · · · · · · · · · · · · |
|                                       |

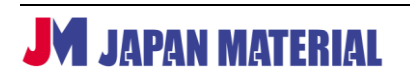

## 2 製品画像

## 2-1 MUX-CM500816-IP のフロントパネル

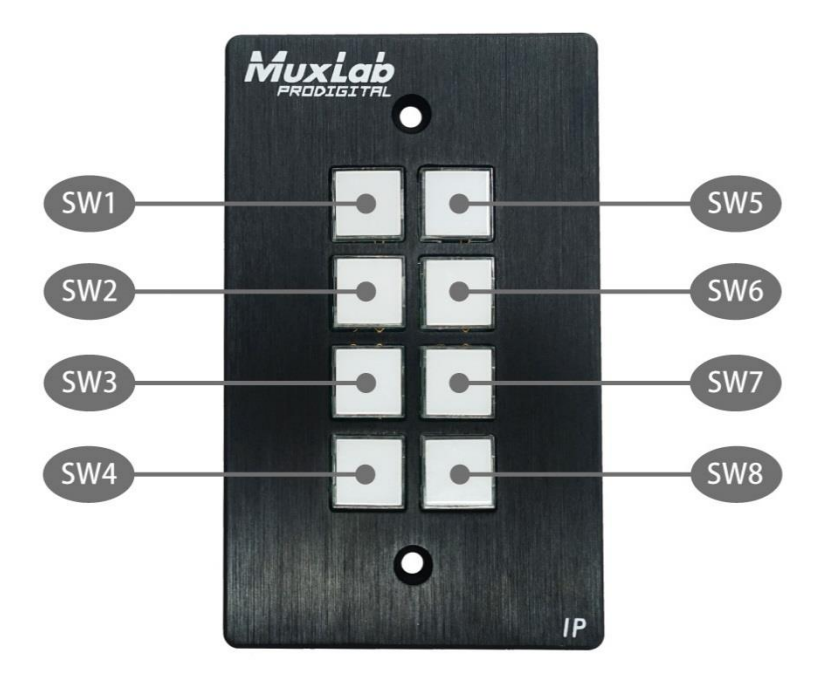

全てのボタンは TCP/IP、Telnet、RS232、IR、リレーに対応する端末機器を制御するようにプログラムできます。各ボタンに取り外し可能な透明プラスチックカバーがあり、ラベルを取り付けることが出来ます。

## 2-2 MUX-CM500816-IP のリアパネル

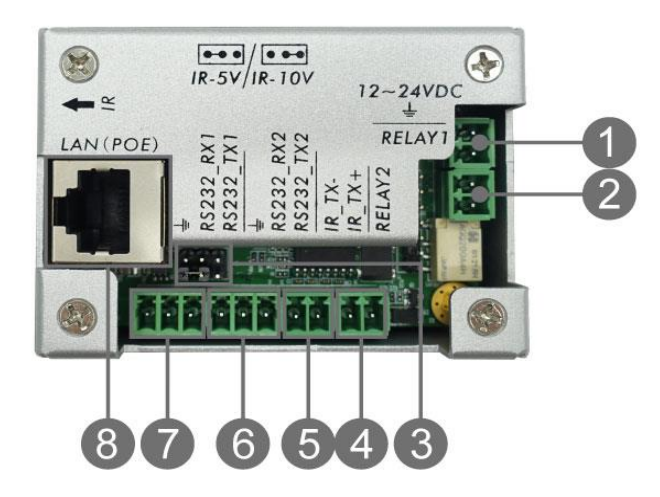

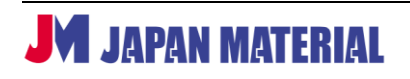

- 12-24VDC in: 別売り AC アダプター (型番 MX/PS-121)を接続します。 DC 電源入力。(12VDC@1A を推奨)
- ② リレー#1:電気的操作スイッチ。
- ③ IR 出力電源ジャンパ: 左2 ピンは 5V、右2 ピンは 10V に対応します。
- ④ リレー#2:電気的操作スイッチ。
- ⑤ IR: IR ケーブルを接続します。IR エミッターから IR 信号を出力します。
- ⑥ RS232 #2:RS232 ケーブルを接続します。RS232(シリアル)データを出力します。
- ⑦ RS232 #1: RS232 ケーブルを接続します。RS232 (シリアル) データを出力します。
- ⑧ LAN PoE:LAN ケーブルを接続します。PoE にも対応し、PoE 対応のネットワーク機器(PSE) からの給電でも動作します。Cat 5e/6 以上の LAN ケーブルが必要です。

#### 2-3 MUX-CM500816-IP のトップパネル

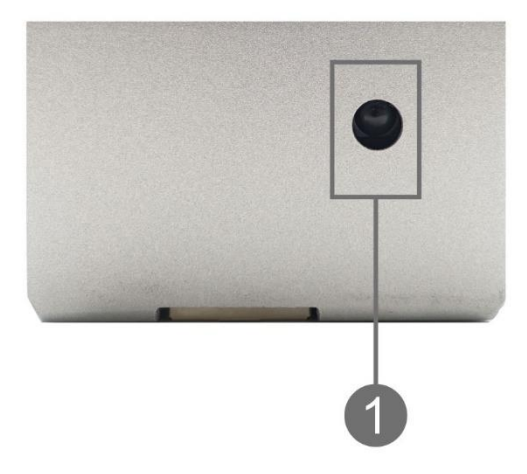

① IR リーダ: IR 学習用センサ、周波数 38KHz をサポートします。

## 3 はじめに

埋め込み型8ボタンIP PoE コントロール パネル「MUX-CM500816-IP」は、MuxLab 製 AV over IP 機器やマトリクススイッチャ、そして他社製品を制御するコントロールパネルです。本体には、端末機器を制御するイーサーネットポート1個(TCP/IP と Telnet 用)、RS232ポート2個、IR ポート1個、リレーポート2個が装備され、各ボタンはプログラム可能です。ProDigital ネットワーク コントローラ「MUX-CM500811」経由で MuxLab 製 AVover IP システムを制御し、TCP/IP、Telnet、RS232 に対応する MuxLab 製マネージド マトリクス スイッチャを操作します。また、プロジェクタ、プロジェクタスクリーン、ディスプレイ、AV ソース機器など、他社製機器の遠隔操作も可能です。

本製品はウェブインターフェイスが内蔵され、ブラウザ経由で構成・管理することができます。ウェブイ ンターフェイスにより、ボタンのプログラム、IR コマンドの学習、本体の構成を行います。

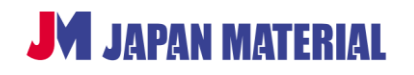

#### 本体の初期化方法

本体を初期化するには、電源が接続された状態で1、3、5番のボタンを長押しします。これらのボタンを 押し続けると、以下の図のように、3つのボタンは一度消灯し、ボタンは1個ずつ緑色に点灯します。全 てのボタンが点灯した後ボタンを離すと、初期化を完了します。本体はファクトリデフォルト設定に戻っ た状態になります。

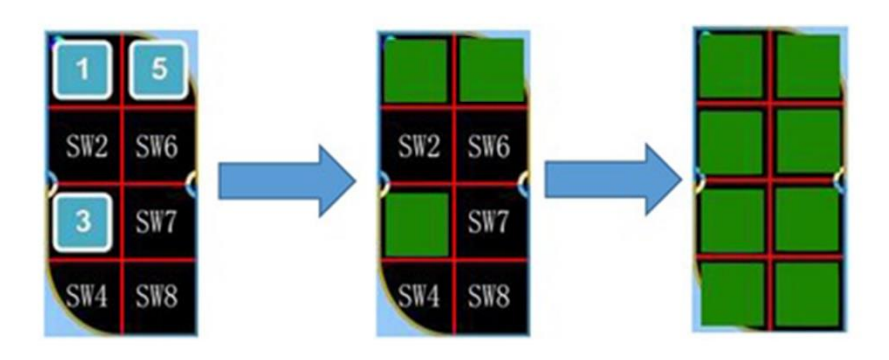

## 4 管理ウェブインターフェイス

#### 4-1 接続手順

本製品の初期設定は以下の通りです。

- IP アドレス: 192.168.168.54
- User ID : admin
- Password : admin
- 1. 本製品の LAN ポートとネットワーク Hub を LAN ケーブルで接続します。
- PoE 対応のネットワーク Hub に LAN ケーブル (Cat 5e/6 以上の UTP ケーブル) で接続します。
   本製品は自動的に起動します。電源ボタンを押す必要はありません。
- 3. 本製品は約 60 秒で起動します。フロントパネルの LED はウェブインターフェイスで設定した色に点 灯します。
- コンピューターのブラウザを使用して本機のウェブインターフェイスに接続します。本機には工場 出荷時に固定 IP アドレス(192.168.168.54)が設定されています。コンピューターに本機と同一 セグメントの IP アドレスを設定します。DHCP を有効に設定している場合は、IP アドレスは DHCP によって割り当てられます。

## 4-2 Setting

ログイン後、「Setting」メニューにアクセスすると、LAN の管理、RS232、IR パラメータ、ユーザ ID と パスワード、ボタン名を設定することが出来ます。

| Keypad           | Net Control         |                |                               |
|------------------|---------------------|----------------|-------------------------------|
| Actions          | Use DHCP:           | © On           | * or                          |
| Setting          | P Address:          | 102.168.168.64 |                               |
| IR Learning      | Net Mask:           | 265 255 255 0  |                               |
| Lan Control      | Gateway:            | 192.168.168.1  |                               |
| Rs232 Set        | TCP Protocol:       | ® Server       | © Client                      |
| Manage           | HostIP              | 102 163 168 67 |                               |
| Button<br>Rename | TCP Port            | 1001           |                               |
|                  |                     |                | Apply                         |
|                  | Product Informa     | tion           |                               |
|                  | Product Name:       |                | & Button IP FOE Control Panel |
|                  | Model Name:         |                | 5008 18-IP                    |
|                  | Custom Name:        |                | Apply                         |
|                  | Version Informa     | tion           |                               |
|                  | System Software:    |                | /21                           |
|                  | System Hardware:    |                | Via                           |
|                  | Bootloader Software | ð.             | //20                          |

## **IR Learning**

本製品は最大 10 個の IR コードを記憶出来ます。

- 1. Label に IR コードの名前を入力します(必ずスペース「 」の代わりにアンダースコア「\_\_」を お使いください)。
- 2. 「Learning」をクリックします。
- 3. 「Save」をクリックすると、「State」欄にメッセージ「INFRARED MODULE IS LEARNING…」が表示されます。
- 4. 30 秒以内に、IR 受光部(本製品のトップパネル)に IR 信号を当てます。

|   | -         |                             |          |    |       |       |         |
|---|-----------|-----------------------------|----------|----|-------|-------|---------|
| N | Label     | State                       | Learning | Ν  | Label | State | Learnin |
| 1 | IR_text_1 | INFRARED MODULE IS LEARNING |          | 6  |       |       |         |
| 2 |           |                             | D        | 7  |       |       |         |
| 3 |           |                             | 2        | 8  | [     |       |         |
| 4 |           |                             |          | 9  |       |       | 0       |
| 5 |           |                             |          | 10 |       |       |         |

- 5. IR 登録が完了すると、メッセージ「IR MODULE STUDY COMPLETED」が表示されます。
- 6. IR 受光部が 30 秒以内に IR 信号を受けないと、メッセージ「learning over time…」が表示され、時間切れのため、登録は一度終了します。

| V | Label     | State              | Learning | N  | Label | State    | Learning |
|---|-----------|--------------------|----------|----|-------|----------|----------|
| 1 | IR_text_1 | Learning over time | 3        | 6  |       |          | ] =      |
| 2 |           |                    |          | 7  |       |          |          |
| 5 |           |                    |          | 8  |       |          |          |
| l |           |                    | •        | 9  |       |          |          |
|   |           |                    |          | 10 |       | <u>)</u> |          |

#### LAN Control

- Net Control

DHCP、IP アドレス、サブネット マスク、デフォルト ゲートウェイ、TCP/IP サーバを設定できま す。さらに、「Net Control」サブセクションでは、クライアントとホスト IP、TCP ポート情報を確 認できます。

- Product Information

製品名、型番の表示、任意の名前設定を行うことが出来ます。

- Version Information

システム ハードウェア、ブートローダ、ソフトウェアのバージョン情報が記載されています。

| Keypad           | Net Control         |                |                               |       |          |  |
|------------------|---------------------|----------------|-------------------------------|-------|----------|--|
| Actions          | Use DHCP:           | © Cn           |                               |       | * on     |  |
| Setting          | P Address:          | 102.163.163.64 |                               |       |          |  |
| IR Learning      | Net Mask:           | 255.255.255.0  |                               |       |          |  |
| Lan Control      | Gateway:            | 192.168.168.1  |                               |       |          |  |
| Rs232 Set        | TCP Protocol.       | ® Server       |                               |       | © Client |  |
| Manage           | Host IP:            | 142 163 168 67 |                               |       |          |  |
| Button<br>Rename | TCP Port            | 1001           |                               |       |          |  |
|                  |                     |                |                               |       | Apply    |  |
|                  | Product Informa     | tion           |                               |       |          |  |
|                  | Product Name:       |                | 8-Button IP PoE Control Panel |       |          |  |
|                  | Model Name:         |                | 6008 16-IP                    |       |          |  |
|                  | Custom Name:        |                |                               | Apply |          |  |
|                  | Version Informa     | tion           |                               |       |          |  |
|                  | System Software:    |                |                               | V2.1  |          |  |
|                  | System Hardware:    |                |                               | V1.0  |          |  |
|                  | Bootloader Software | 6              |                               | V2.0  |          |  |
|                  |                     |                |                               |       |          |  |

#### RS232 Set

RS232\_1 と RS232\_2 ポートのボーレート、データビット、ストップビットとパリティを設定します。 初期設定は下記です。

- Baud rate : 115200

- Data bits : 8
- Stop bits : 1
- Parity bits:無し

| Keypad<br>Rs2  | 2 Setting    |          |              |               |  |  |  |
|----------------|--------------|----------|--------------|---------------|--|--|--|
| Actions        | F            | s232 1   | Re212 2      |               |  |  |  |
| Setting        | p.           |          | 215          | _             |  |  |  |
| IR Learning    | Baud rate:   | 116200 🔻 | Baud rate:   | 115200 🔻      |  |  |  |
| Lan Control    | Data bits:   | 8 🔻      | Data bits:   | 8 · · · · · · |  |  |  |
| Rs232 Set      | Stop bits:   | T        | Stop bits:   | 1             |  |  |  |
| User<br>Manage | Parity bits: | None.    | Parity bits: | None Y        |  |  |  |
| Button         |              |          |              |               |  |  |  |

#### 4-3 Keypad

「Keypad」メニューでは、ウェブインターフェイス内で実際のボタンの動作を確認できるバーチャルキー パッドがあります。バーチャルキーパッドを使って、ボタンを検証し、遠隔でボタンを操作することが可 能です。

| Keypad  | KeyBoard |         |
|---------|----------|---------|
| Setting | Button1  | Button5 |
|         | Button2  | Button6 |
|         | Button3  | Button7 |
|         | Button4  | Button8 |

#### 4-4 Actions

「Actions」メニューでは、ボタンに割り当てる機能をプログラムします。8個のボタンは全てプログラムでき、それぞれは2つのモード、6種類のアクション、アクション間の時間差設定、11個のイベント(各アクションを選択)に対応します。

| Keypad               | Mode   |        |         |              |           |   |     |   |   | Standard V |
|----------------------|--------|--------|---------|--------------|-----------|---|-----|---|---|------------|
| Actions              |        |        |         |              |           |   |     |   |   |            |
| Button 1             | Action | Event  | Time(s) | Command Data | IR        |   | Hex |   | • | •          |
| Button 2             | 1      | None V | 0       |              |           | Ŧ |     |   |   |            |
| Button 3<br>Button 4 | 2      | None V | 0       |              |           | Ŧ |     | 0 | 0 | 0          |
| Button 5             | 3      | None V | 0       |              |           | Ŧ |     |   |   |            |
| Button 6<br>Button 7 | 4      | None ¥ | 0       |              |           | ٣ |     | 0 | 0 | 0          |
| Button 8             | 5      | None V | 0       |              | [         | Ŧ |     |   |   |            |
| Setting              | 6      | None ¥ | 0       |              |           | Ŧ |     |   | 0 | 0          |
|                      | 1      | Submit |         |              | Init Led: |   |     | 0 | 0 |            |

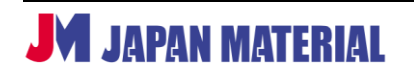

#### アクションの登録

#### - モードの選択

標準(Standard)モードとトグル(Toggle)モード機能があります。標準モードの場合、ボタンを押すと 1 つのアクションを実行します。一方、トグルモードの場合、同じボタンで 2 つの異なるアクションを実 行し、ボタンを押す(Latch)、または離す(Release)動作で実行するアクションを切り替えます。また、 LED の色を設定することにより(オプション:オフ=色なし、赤、緑)、実行中のモードやコマンドの出力 を確認できます。一般的に、機能の実行と解除にトグルモードを使って切り分けます。

| eypad    | Mode  |            |         |   |              |              |   |     |   | - | Standard |
|----------|-------|------------|---------|---|--------------|--------------|---|-----|---|---|----------|
| ctions   |       | Electron 1 | Timetal |   | Company Data |              |   | Her |   |   |          |
| lutton 1 | ACEON | Even       | rime(s) |   | Command Data | .in          |   | mex |   | - | -        |
| lutton 2 | 1     | Note •     | 0       |   |              |              | Ŧ |     |   |   |          |
| iutton 3 | 2     | Note T     | 0       |   |              |              | ٣ | 8   | 0 |   | 0        |
| utton 5  | 3     | Note •     | 0       |   |              |              | Ŧ |     |   |   |          |
| itton 6  |       | None       | 0       |   |              |              | ٠ | -0  | 0 | 0 | 0        |
| nton 8   | 5     | Note V     | 0       |   |              |              | ¥ |     |   |   |          |
| tting    | 6     | Note V     | 0       | Č |              |              | ٠ | -   | 0 | 0 | 0        |
|          |       | Submt      |         |   |              | <br>nit Led: |   |     | 0 | 0 |          |

標準モード(Standard)

トグル モード(Toggle)

|                      |        |         |         |              |          |    |     |     | Toggle | Mode |          |
|----------------------|--------|---------|---------|--------------|----------|----|-----|-----|--------|------|----------|
| Keypad               | Mode   | Latch ¥ |         |              |          |    |     |     |        |      | Topple 🔻 |
| Actions<br>Button 1  | Action | Event   | Time(s) | Command Data |          | R  |     | Hex | •      | •    | •        |
| Button 2             | 1      | None V  | 0       |              |          |    | Ψ   |     | 0      | 0    | 0        |
| Button 3<br>Button 4 | 2      | None Y  | 0       |              |          |    | Ŧ   | 8   |        |      |          |
| Button 5             | 3      | None Y  | 0       |              |          |    | Ψ   | 8   | 0      | 0    | 0        |
| Button 6<br>Button 7 | 4      | None V  | 0       |              |          |    | Ŧ   |     |        |      |          |
| Button 8             | 5      | None Y  | 0       |              |          |    | Ψ   |     | 0      | 0    | 0        |
| Setting              | б      | None V  | 0       |              |          |    | (¥) | 8   |        |      |          |
|                      |        | Submit  |         |              | Init Led | e. |     |     | 0      |      | 0        |
|                      |        |         |         |              |          |    |     | /   |        |      |          |

#### - イベントの選択

標準モードとトグル モード共に同じ設定方法となります。

以下の11個のイベントに対応します。

- 1. None: 何もしない
- 2. IR : IR コードを出力
- 3. IP Send: LAN 経由で TCP サーバにデータを送信

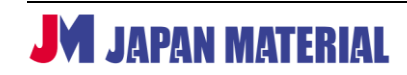

- 4. IP Ack: LAN 経由で TCP クライアントからデータを送信
- 5. Led: LED の色設定
- 6. Relay1\_NO: リレー1 をトリガー
- 7. Relay2\_NO: リレー2 をトリガー
- 8. RS232\_1: RS232 ポート1 にデータを送信
- 9. RS232\_2: RS232 ポート2 にデータを送信
- 10. RS232\_1Ask: RS232 ポート1からデータを送信
- 11. RS232\_2Ask: RS232 ポート2からデータを送信

#### イベントの登録

#### None イベント

標準モードとトグルモードにおける「None」イベントは何も実行せず、コマンドデータをクリアします。

| Mode   |         |         |              |    |     | St | andard 🔻 |
|--------|---------|---------|--------------|----|-----|----|----------|
| Action | Event   | Time(s) | Command Data | IR | Hex | •  | •        |
| 1      | None    | 0       |              | ¥  |     |    |          |
| Mode   | Latch • |         |              |    |     | То | ggle 🔻   |
| Action | Event   | Time(s) | Command Data | IR | Hex | •  |          |
| 1      | None •  | 0       |              | ٣  | 8   |    |          |

#### - IR イベント

IR コードの送信機能を使用する前に、5-2 内の IR Learning を参照して IR コードを学習します。 システムに IR 送信機を接続して、IR Learning で登録したコードを IR プルダウンメニューから選択して、 「Submit」ボタンをクリックします。

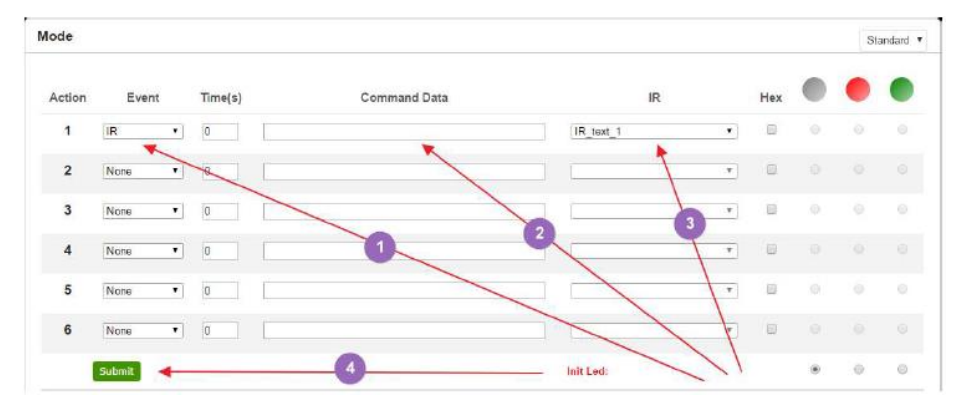

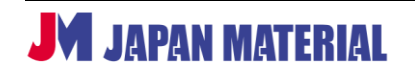

IRコードを直接にコマンド データエリアに入力することも可能です。

| Mode   |       |         |                                 |    |     | St | andard 🔻 |
|--------|-------|---------|---------------------------------|----|-----|----|----------|
| Action | Event | Time(s) | Command Data                    | IR | Hex | •  | •        |
| 1      | IR •  | 0       | 0891683108705500F011000D9168311 |    | •   |    |          |

#### - IP Send イベント

「IP Send」イベントは TCP/IP または Telnet を使用してコマンドを送信します。

#### ・TCP/IP コマンドを送信する

指定された IP アドレスに ASCII または 16 進数文字(Hex)のコマンドを送信することができます。 TCP/IP フォーマット: IP アドレス\*ポート\*TCP\*データ

例:文字列「123456789」を IP アドレス「192.168.168.51」に送信する場合、フォーマットは 192.168.168.51\*1001\*TCP\*123456789 です。ASCII文字をお使いください(「HEX」をチェック しない)。

| Mode   |           |         |                                   |   |    |   |     | SI | andard 🔻 |
|--------|-----------|---------|-----------------------------------|---|----|---|-----|----|----------|
| Action | Event     | Time(s) | Command Data                      |   | IR |   | Hex | •  | •        |
| 1      | IP_Send • | 0       | 192.168.168.51*1001*TCP*123456789 | 1 |    | ٠ |     |    |          |

・Telnet コマンドを送信する

指定された IP アドレスに ASCII または 16 進数文字のコマンドを送信することができます。 <u>Telnet フォーマット:</u> IP アドレス\*ポート\*Telnet\*データ\*ログイン ID\*ログインパスワード なお、操作先の機器の要件に応じて、オプションでログイン ID とログインパスワードを追加できます。 Telnet セッションにログインする時間に応じて、コマンドの送信に数秒かかることがあります(1~9 秒)。

例:文字列「123456789」を IP アドレス「192.168.168.51」に送信する場合、フォーマットは 192.168.168.51\*23\*Telnet\*123456789 です。ASCII 文字をお使いください(「HEX」をチェック しない)。この例では、ログイン ID とログインパスワードは使用していません。

#### - IP Ack イベント

「IP Ack」イベントは、8 ボタン IP PoE コントロールパネルが IP コマンドで制御する機器から戻り値を 受けるために使われます。また、あらかじめ定義されたデータと戻り値を比較して、特定のアクションを 継続・中止するかを判別します。本製品が戻り値を受けなかった場合、最大 5 回までデータを自動で再送 します。システムに多数の IP\_Send イベントが存在する場合、IP\_Ack イベントの IP アドレスとポートは 1 つ前に送信された IP\_Send イベントに連携されます。IP\_Ack イベントを送信する前に、IP\_Send イベ ントが送信されたことをご確認ください。

注: IP\_Ack は TCP/IP コマンドのみに有効です(Telnet コマンドに対応不可)。

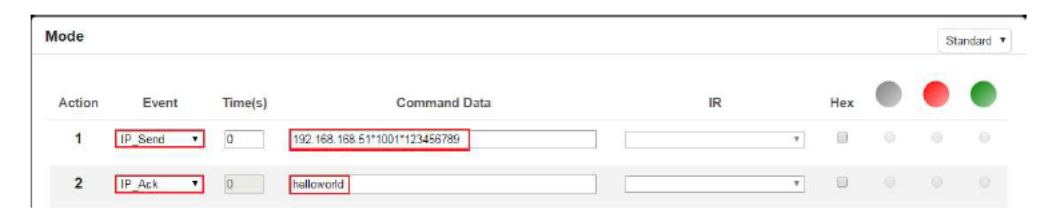

#### ・IP ボタン トリガー コマンド : >BtnX<cr>

複数の 8 ボタン IP PoE コントロールパネルを連動させる IP コマンドです。他の 8 ボタン IP PoE コント ロール パネルがボタンイベントを実行するようにトリガーすることができます。

コマンド: >BtnX<cr>

「X」はボタンの番号を表します(1~8)。<cr>は16進数「0D」です。

例: IP アドレス 192.168.168.100、ポート 1001 にある本製品のボタン 3 のイベントをトリガーするに は、IP アドレス: 192.168.168.100 の本製品に IP コマンド「>Btn3<cr>」を送信します。

1. 「Select IP\_Send」イベント

Command Data」欄に「192.168.168.100\*1001\* 3E 42 74 6E 33 0D」を入力して、チェックボックス「Hex」をクリックします(>Btn3<cr>を 16 進数で表すと 3E 42 74 6E 33 0D)。
 「Submit」ボタンをクリックします。

IP\_Send イベント、IP\_Ack イベント、IP ボタントリガーコマンドは IP 制御に使われる主なコマンドで す。ユーザはこれらのコマンドを使って、独自の IP 制御アプリケーションを構築できます。

#### - LED イベント

LED イベントはボタン LED の色を設定/変更します。オプションとして、オフ、緑、赤があります。LED の色を設定するには、LED イベントを選択して、「Command Data」欄に入力ボタンの番号を指定して、 さらに右端にある LED イベントの色を選択します。

|    | Mode   |       |         |          |              |    |    |        |          | 5             | Standard 🔻 | j     |
|----|--------|-------|---------|----------|--------------|----|----|--------|----------|---------------|------------|-------|
|    | Action | Event | Time(s) |          | Command Data |    | IR |        | Hex      | •             | •          |       |
| JN | JAP    |       |         | 12345678 |              | 15 | ке | v.IVIU | а<br>Х5( | <br>*<br>1611 | L180       | 722GT |

#### - 「Relay1\_NO」、「Relay2\_NO」 イベント

本製品のリレーポートに DC 電源または電圧ソース(最大 24VDC)を接続でき、また電圧を使って制御で きる機器を接続することも可能です(もしくは、高電圧システムを制御するために他のリレーに接続)。本 製品のコンタクトリレーは通常オープン(NO)の状態です。以下のように、イベントリレー(例:Relay1\_NO) を選択して、「Submit」を押します。

コマンドが送信されると(Submit)、再度「Submit」ボタンが押されるまでリレーはクローズの状態となります。ボタンを押すと、オープンになります。この機能はトグルスイッチのように動作します(モード設定にかかわらず)。そのため、割り当てられたボタンを押す毎にコマンドが送信され、リレーのステータスはオープン>クローズ、またはクローズ>オープンに変更されます。これは標準モードにも該当します。

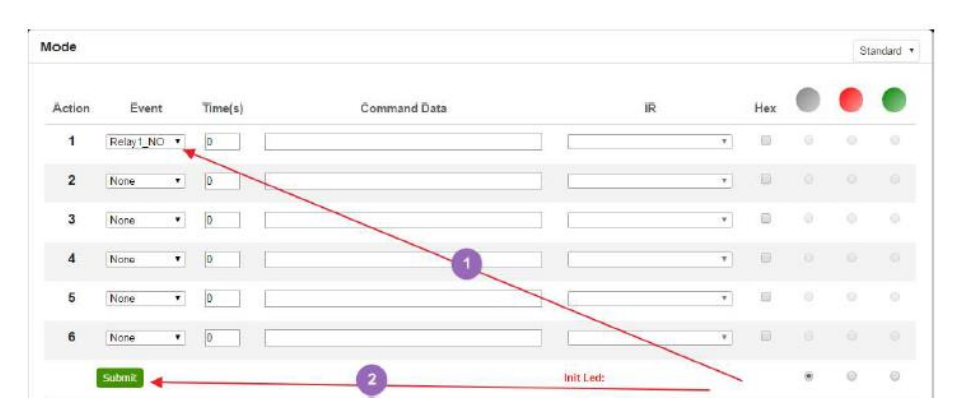

#### - 「RS232\_1」、「RS232\_2」イベント:

「RS232\_1」または「RS232\_2」ポートを選択して、RS232 データを送信することができます。なお、RS232 のファクトリ デフォルト設定は : ボーレート 115200、データ ビット 8、ストップ ビット 1、no-Parity ビットとなり ます。

#### 標準モード:

プルダウンボックスから標準モード(Standard Mode)を選択します。このモード中にボタンを押すと、以下の ように、本製品は RS232 ポート経由でコマンド データを送信します。

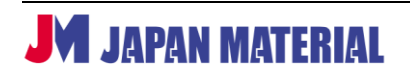

### MUX-CM500816-IP

| e    |           |                  |                       |            |    |         |   | St | andan |
|------|-----------|------------------|-----------------------|------------|----|---------|---|----|-------|
| tion | Event     | Time(s)          | Command Data          |            | IR | Hex     | ۲ | •  |       |
| 1    | Rs232_1 * | 0 hellowo        | rid                   |            |    | *       |   |    |       |
|      |           | . /              | Complete Appleto      | 4 (UQ D)   |    | T X     |   |    |       |
|      |           |                  | Golfmart Assistan     | UU (Web 0/ |    | <u></u> |   |    |       |
|      |           | COMSetting:      | COM port data receive |            |    |         |   |    |       |
|      |           | PortNum COMO     | helloworld            |            |    |         |   |    |       |
|      |           | BaudR 115200     | <u>*</u>              |            |    |         |   |    |       |
|      |           | DPaity NONE      | <u>-</u>              |            |    |         |   |    |       |
|      |           | DataB 8          | <u>×</u>              |            |    |         |   |    |       |
|      |           | StopB 1          | *                     |            |    |         |   |    |       |
|      |           |                  |                       |            |    |         |   |    |       |
|      |           | - Close          |                       |            |    |         |   |    |       |
|      |           | Berry Ontions    |                       |            |    |         |   |    |       |
|      |           | E Receive to fil | Le                    |            |    |         |   |    |       |
|      |           | Show timestam    | >                     |            |    |         |   |    |       |
|      |           | E Receive as her | ¢                     |            |    |         |   |    |       |
|      |           | 🗖 Receive pause  |                       |            |    |         |   |    |       |
|      |           | Save Clear       |                       |            |    |         |   |    |       |
|      |           | Seed Deriver     |                       |            |    |         |   |    |       |
|      |           | E Data for fil   |                       |            |    |         |   |    |       |
|      |           | T Ante chacksum  | • • • • •             |            |    |         |   |    |       |
|      |           | Auto clear im    | pat                   |            |    |         |   |    |       |
|      |           | □ Send as hex    |                       |            |    |         |   |    |       |
|      |           | T Send cyclic    |                       |            |    |         |   |    |       |
|      |           | Interval 1000 m  | 05                    |            |    |         |   |    |       |
|      |           | Load Clear       | 5. J                  |            |    | Send    |   |    |       |
|      |           |                  |                       |            |    |         |   |    |       |

Hex:チェックボックス「Hex」をチェックすると、500816-IP コントローラの「Command Data」欄に 16 進数 データを入力することができます。16 進数データは 500816-IP の RS232 ポート経由で送信されます。

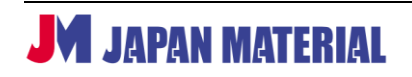

#### MUX-CM500816-IP

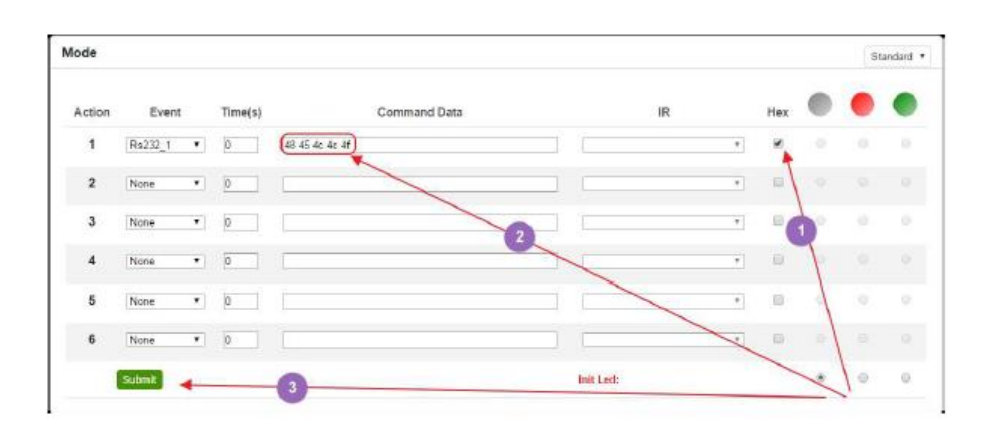

| •·/ (                                                                                                    | Connillart A | issistant | (V3. 8) | )           | 2 ×      |
|----------------------------------------------------------------------------------------------------|--------------|-----------|---------|-------------|----------|
| ODMSettings<br>PortNum COMS<br>BaxiB 115200<br>DPaky NONE<br>DetaB 8<br>StopB 1<br>Close<br>Recv Options<br>Receive to file<br>Show timestamp<br>Encours at here                                  |              | 3         |         |             |          |
| Receive pause     Save Clear     Sand Options     Data from file     Auto checkcum     Auto checkcum     Auto clear input     Send as hes     Send cyclic     Interval 1000 ms     Lose     Clear |              |           |         |             | Send     |
| lo Ready!                                                                                                    |              | Ser       | id: 0   | Recy : 1117 | Reset // |

注:操作はトグル モードに対応しますが、以下のように、トグル モードを設定する必要があります。

| Mode   | Latch •   |         |              |    |     |   | Toj | ggle * |
|--------|-----------|---------|--------------|----|-----|---|-----|--------|
| Action | Event     | Time(s) | Command Data | IR | Hex | • | •   |        |
| 1      | Rs232 1 • | 0       | helloworld   | Ŧ  | ] 0 |   |     |        |
| 2      | Rs232_2 * | 0       | helloworld   | Ŧ  | ] = |   |     |        |

#### - 「RS232\_1」、「RS232\_2」 イベント

「RS232\_1」または「RS232\_2」ポートを選択して、RS232 データを送信することができます。なお、 RS232 のファクトリ デフォルト設定は:ボーレート 115200、データ ビット 8、ストップ ビット 1、 no-Parity ビットとなります。 **Hex:** チェックボックス「Hex」をチェックすると、本製品の「Command Data」欄に 16 進数データを 入力することができます。16 進数データは 500816-IP の RS232 ポート経由で送信されます。

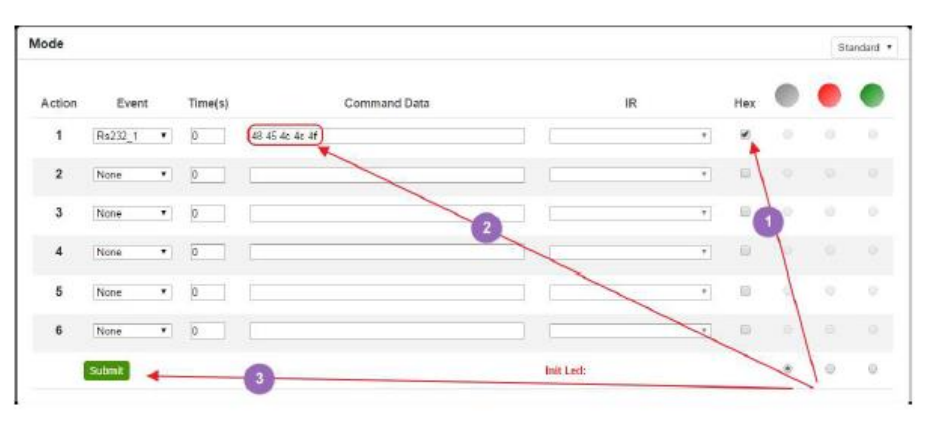

|                                                                                                    | CommBart Assistant (V3.8)               | <u> </u>   |
|----------------------------------------------------------------------------------------------------|-----------------------------------------|------------|
| - CDIKSettings<br>PortNum CONS<br>BaudiR 115200<br>DPaky NONE<br>DetaB 8<br>StopB 1<br>Close<br>Beev Entimes | TOM part dala receive<br>48 45 40 40 4P |            |
| □ Receive to file □ Show timestamp □ Enceive as head □ Receive pause Sove Clear                              |                                         |            |
| Send Options<br>Data from file<br>Auto abcoksum<br>Auto clear input<br>Send as hes<br>Send ayelie            |                                         |            |
| Interval 1000 ns<br>Losd. <u>Clear</u>                                                                       |                                         | Send       |
| le Ready!                                                                                                    | Sand: 0 Recy :                          | 1117 Reset |

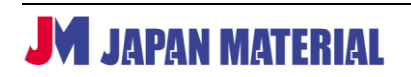

#### 「RS232\_1Ack」、「RS232\_2Ack」 イベント

「RS232\_1Ack」と「RS232\_2Ack」イベントは、本製品が RS232 機器から戻り値を受けるために使われます。また、あらかじめ定義されたデータと戻り値を比較して、特定のアクションを継続・中止するかを判別します。本製品が戻り値を受けなかった場合、最大 5 回までデータを自動で再送します。なお、RS232\_Ack イベントを送信する前に、RS232 イベントが送信されたことをご確認ください。

| lode   |              |         |              |              |   |     |   | Sta | anclard |
|--------|--------------|---------|--------------|--------------|---|-----|---|-----|---------|
| Action | Event        | Time(s) | Command Data | IR           |   | Hex |   | •   | •       |
| 1      | Rs232_1 •    | ۵       | 123456789    |              | ¥ |     |   |     |         |
| 2      | Rs232 1Ack • | 0       | helloworld   |              | ¥ |     |   |     |         |
| 3      | None •       | 0       |              |              | Ŧ | в   |   |     |         |
| 4      | None •       | ٥       |              |              | * | 0   |   |     |         |
| 5      | None •       | 0       |              |              | ¥ | а,  |   |     |         |
| 6      | None •       | 0       |              |              | ٣ |     |   |     |         |
|        | Submit       |         |              | <br>nit Led: |   |     | ۰ | 0   | 0       |

#### IP パススルー RS232 コマンド

IP パススルーRS232 コマンドを使って、IP から RS232、もしくは RS232 から IP ヘデータを送信しま す。本製品はコントロール リピータとして機能することが可能です。

>CSNumTXMsg<CR>

「Num」:「0」はLAN、「1」はRs232 ポート1、「2」はRS232 ポート2 を表します。

「Msg」: パススルー データ

「<CR>」は 16 進数で表す「OD」

例:RS232 から LAN へ「Hello」を送信する場合、16 進数コードは:

|                       | \$E 43 53 30 54 58 48 65 6C 6C 6F OD |
|-----------------------|--------------------------------------|
| >CS0TXHello <cr></cr> |                                      |
| ≻CSOTXHell₀           |                                      |

例: LAN から RS232 へ「world」を送信する場合、16 進数コードは:

| >CS1TXworld <cr></cr> | 3E 43 53 31 54 58 77 6F 72 6C 64 OD |
|-----------------------|-------------------------------------|
| ≻CS1TXworld           |                                     |

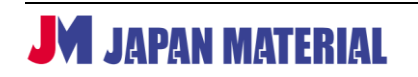

#### - Time(S) アプリケーション

各ボタンは最大6個までイベントを実行できます。また、各イベント間の遅延も設定可能です。 「Time(S)」は2つのイベント間の遅延時間を表します(単位:秒)。

| ode    |             |         |                             |           |    |     |   | Sta | indard |
|--------|-------------|---------|-----------------------------|-----------|----|-----|---|-----|--------|
| Action | Event       | Time(s) | Command Data                | IR        |    | Hex |   | •   |        |
| 1      | Rs232_1 •   | 5       | Hello World                 |           | Ŧ  |     |   |     |        |
| 2      | Led 🔻       | 5       | 123456                      |           | ¥. |     | 0 | 0   | ۲      |
| 3      | Relay1_NO ▼ | 5       |                             |           | ¥  |     |   |     |        |
| 4      | Relay2_NO 🔻 | 5       |                             |           | ٣  |     |   |     |        |
| 5      | IP_Send 🔻   | 5       | 192.168.168.51*1001*IP_Send |           | ٣  |     |   |     |        |
| 6      | Led 🔻       | 5       | 123456                      |           | ¥  |     | ۲ | 0   | 0      |
|        | Submit      |         |                             | Init Led: |    |     | ۲ | 0   | 0      |

## 5 ファームウェアのアップデート

ネットワーク ケーブルを使って、本製品と PC を接続します。本製品の1、8番のボタンを押しながら電源を接続すると、ブートローダ(Boot Loader)モード に入ります。全てのボタンの LED は赤色に点灯、緑色が周回します。

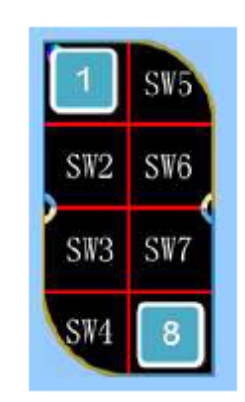

ブートローダソフトウェアを起動します。ブートローダソフトウェアは MuxLab のホームページ(MUX-CM 500816-IP のウェブページ、もしくは「Support」→「Software/Firmware」セクション)からダウ ンロード可能です。

以下のように、本製品の IP アドレスと TCP ポート(デフォルト: IP アドレス 192.168.168.54、ポート 1001)を入力します。

MUX-CM500816-IP コントローラをクリックして、アップロードする新しいファームウェア ファイルを 選択します。「Upgrade」をクリックすると、アップグレードは開始します。

アップグレード後、1、3、5 番のボタンを同時に押して、ファクトリ設定に戻せば、アップグレードは完 了です。

| ocid Hast IP: 192.168. | 58.54 Local Hast Port | 1001             | Gose 🏠 Appleary  |
|------------------------|-----------------------|------------------|------------------|
| Device Name            | Card Name             | Hardware Version | Software Version |
| Buttoncontroller       | Main                  | V0.00            | V0.0.0           |
|                        |                       |                  |                  |
|                        |                       |                  |                  |
|                        |                       |                  |                  |
|                        |                       |                  |                  |
|                        |                       |                  |                  |
|                        |                       |                  |                  |
|                        |                       |                  |                  |

## 6 製品仕様

| 型番                | MUX-CM500816-IP                                   |  |  |  |
|-------------------|---------------------------------------------------|--|--|--|
|                   | MUX-CM500811 AV over IP Controller, マトリックススイッチャー, |  |  |  |
|                   | DVD プレイヤー, プロジェクタ, モニター, TV.                      |  |  |  |
| 出力端子              | LAN ポート x1, RS232 x2, IR ポート x1, リレーポート x2        |  |  |  |
|                   | LAN(RJ45)ポート x1                                   |  |  |  |
|                   | RS232 x2 ユーロブロック 3 ピン                             |  |  |  |
| コネクター             | IR x1 ユーロブロック 2 ピン                                |  |  |  |
|                   | リレー x2 ユーロブロック 2 ピン                               |  |  |  |
|                   | 電源 x1 ユーロブロック 2 ピン                                |  |  |  |
| 電源                | 110-240VAC to 12VDC/1.0A                          |  |  |  |
| 動作環境温度/保管環境温度     | 0~40℃/-20~70℃                                     |  |  |  |
| 動作環境湿度/保管環境湿度     | 5~95%(結露なきこと)                                     |  |  |  |
| 筐体材質              | メタル                                               |  |  |  |
| 外形寸法(幅 x 奥行 x 高さ) | 114mm x 70mm x 36mm                               |  |  |  |
| 重量                | 340g                                              |  |  |  |
| 認証                | FCC, CE, RoHS                                     |  |  |  |

## 製品図面

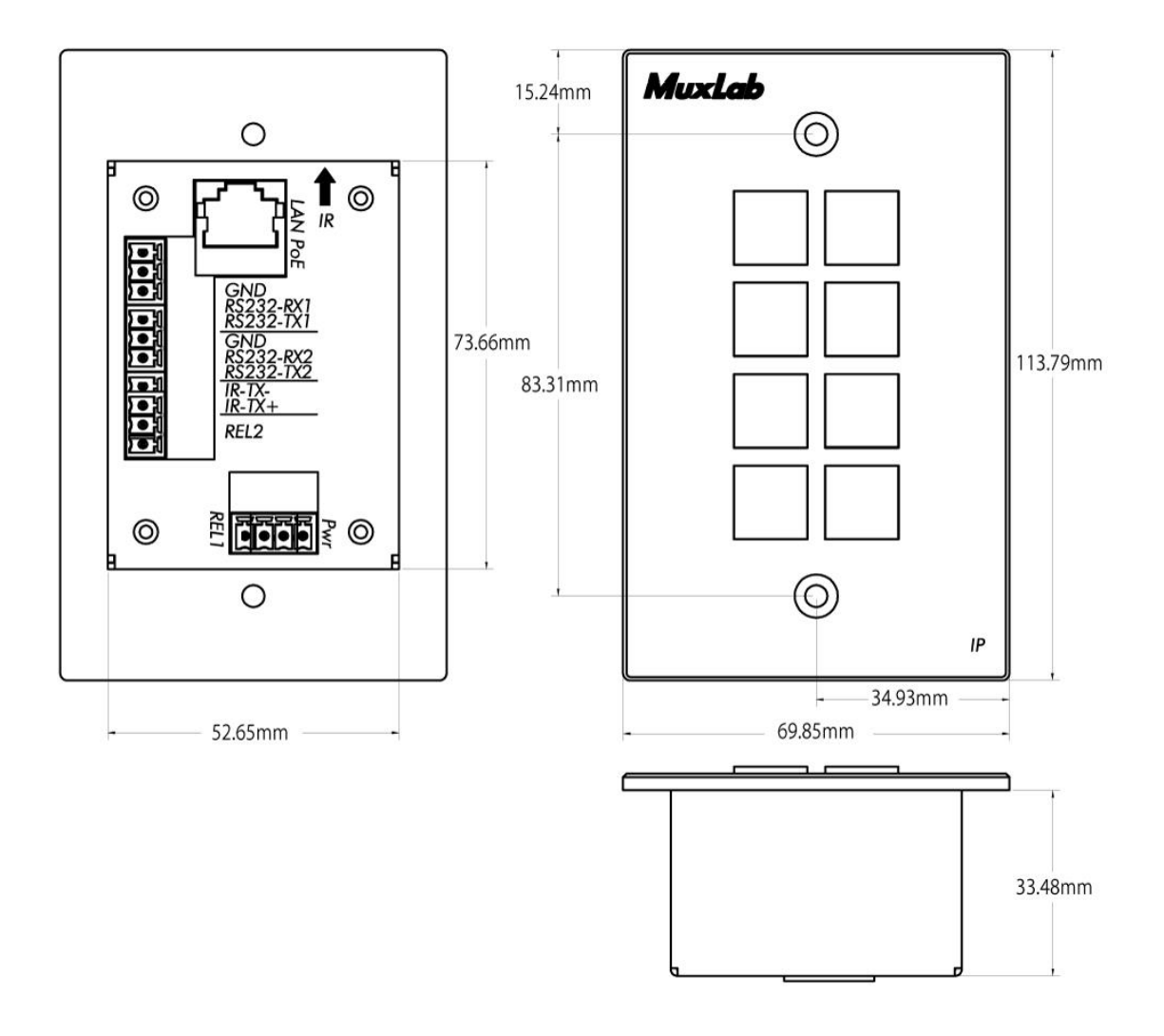